### Yarmouth Colts Soccer Club – 2021 Fall Travel Season – Registration Process

### https://system.gotsport.com/programs/246681C47?reg\_role=player

PLEASE NOTE: in the following screen shots, it says "Yarmouth Colts Fall Soccer 2020"...I am just reusing the screen shots from last year because it is basically the same process. The only difference is in the "FORMS" section and I have made a note about it below with a new screen shot.

This registration process, and the system.gotsport.com platform used for it (aka website), are new as of last year. If you registered last year with the Yarmouth Colts Soccer Club, you used this new platform and the process for this year is almost identical. You can click on the link above and proceed to Step 4.

If this is your first time registering with the Yarmouth Colts Soccer Club, or first time in 2 years, you will need to create a new account. The old system login credentials (from gotsport.com) will not work. Once you have created the account, you can add/register player(s). The benefit of this system is you can have multiple players on one account as opposed to having an individual account for each player.

Here is how you create the initial account:

### Step 1

Using the link above, bring up main page of system.gotsport.com for the Colts

| 😽 Workspace Webmail :: Mail Index 🗙 🔯 GotSport 🗙 🛛                 | GotSport × G yarmouth colts soc          | ccer club logo - 🗙 🕂 |         |          |                     | - |
|--------------------------------------------------------------------|------------------------------------------|----------------------|---------|----------|---------------------|---|
| ← → C  i system.gotsport.com/programs/443261A43?reg_role=playe     | er                                       |                      | \$      | <b>K</b> | Θ                   | : |
| Yarmouth Colts Fall Soccer 2020<br>20/21 (2020-08-01 - 2021-07-31) |                                          |                      |         |          |                     |   |
| Fall Classic Travel Soccer for U9-U14 Yarmouth Boys & Girls        |                                          |                      |         |          |                     |   |
|                                                                    | Email/UserID<br>Password<br>Log In       |                      |         |          |                     |   |
|                                                                    | Forgot Password?                         |                      |         |          |                     |   |
|                                                                    | Don't have an account? CREATE AN ACCOUNT |                      |         |          |                     |   |
|                                                                    |                                          |                      |         |          |                     |   |
| 📀 🖸 🖉 🔕 🧔 🦉                                                        |                                          |                      | 🔺 🔀 att | <b>#</b> | 9:19 PM<br>4/4/2020 |   |

#### <u>Step 2</u>

Click on "CREATE AN ACCOUNT" on the bottom of the page

| 😽 Workspace We                    | ebmail :: Mail Index 🗙 👖 🔯 GotSport                                                                        | 🗙 🔯 GotSport                                                                     | × +                       | Read Test |       |        |                  |       |
|-----------------------------------|----------------------------------------------------------------------------------------------------|----------------------------------------------------------------------------------|---------------------------|-----------|-------|--------|------------------|-------|
| $\leftrightarrow$ $\rightarrow$ G | system.gotsport.com/programs/443261A43                                                                     | ?reg_role=player                                                                 |                           |           | \$    | 0      | К                | Θ:    |
|                                   | Yarmouth Colts Fall Soc<br>20/21 (2020-08-01 - 2021-07-31)<br>Fall Classic Travel Soccer for U9-U14 Yarmoi | th Boys & Girls                                                                  |                           |           |       |        |                  |       |
|                                   |                                                                                                    |                                                                                  |                           |           |       |        |                  |       |
|                                   |                                                                                                    | Who are you registering<br>I'm registering my child or<br>I'm registering myself | g for?<br>someone else    |           |       |        |                  |       |
|                                   |                                                                                                    | Have an ac                                                                       | count? SIGN IN TO ACCOUNT |           |       |        |                  |       |
|                                   |                                                                                                    |                                                                                  |                           |           |       |        |                  |       |
| 2                                 | 🦻 🧿 🙆 👸 🖉                                                                                                  |                                                                                  |                           |           | • 🕅 • | al 🔐 4 | (») 9:<br>(») 4/ | 31 PM |

# <u>Step 3</u>

Check option "I'm registering my child or someone else" and begin to fill out the information and click "Sign Up". NOTE: you can create a specific login ID, or use your email address as the login ID.

| 🗞 Workspace Webmail :: Mail Index 🗙 🛛 🔯 GotSport | × 🔯 GotSport                                                                                                    | × + • • • • • • • • • • • • • • • • • •             |   |                  |                     | × |
|--------------------------------------------------|----------------------------------------------------------------------------------------------------|-----------------------------------------------------|---|------------------|---------------------|---|
| ← → C 🔒 system.gotsport.com/programs/443261A43   | 3?reg_role=player                                                                                                    |                                                     | 0 | - 🖈 🕐 🗉          | •                   | : |
| ← → C                                            | Project of the second second | else                                                | 0 | ▼ ☆ <b>()</b> (E | 9                   | : |
|                                                  | Registrant's First Name<br>John<br>Registrant's Birthdate<br>January • 1 • 2010 •                                                                                                    | Registrant's Last Name Doe Registrant's Gender Male |   |                  |                     |   |
|                                                  | Fill out your information                                                                                                    |                                                     |   |                  | 0.26 PM             |   |
|                                                  |                                                                                                    |                                                     |   | * 🎋 all 🛱 🌒      | 9:36 PN<br>4/4/2020 |   |

| 😽 Workspace Webmail :: Mail Index 🗙 🛛 🔯 GotSport                           | 🗙 🔯 GotSport                                                                                                    | × + • • • • • • • • • • • •                   |   |        |          |
|----------------------------------------------------------------------------|----------------------------------------------------------------------------------------------------|-----------------------------------------------|---|--------|----------|
| ← → C  a system.gotsport.com/programs/443261A43                            | ?reg_role=player                                                                                                    |                                               |   | 야 ☆ 🕐  | K        |
|                                                                            | Your Information                                                                                                    |                                               |   |        |          |
|                                                                            | Fill out your information                                                                                                    |                                               |   |        |          |
|                                                                            | First Name*                                                                                                    | Last Name*                                    |   |        |          |
|                                                                            | Jack                                                                                                    | Doe                                           |   |        |          |
|                                                                            |                                                                                                    |                                               |   |        |          |
|                                                                            | DOB                                                                                                    | Gender                                        |   |        |          |
|                                                                            | <b>T T T</b>                                                                                                    | Select One v                                  |   |        |          |
|                                                                            | Preferred Language                                                                                                    |                                               |   |        |          |
|                                                                            | English (US) (English (US))                                                                                                    |                                               |   |        |          |
|                                                                            |                                                                                                    |                                               |   |        |          |
|                                                                            | Phone number                                                                                                    | Mobile Phone Number                           |   |        |          |
|                                                                            | 2075550000                                                                                                    | 2075550000                                    |   |        |          |
|                                                                            | Address                                                                                                    | Address (Continued)                           |   |        |          |
|                                                                            | Address                                                                                                    |                                               |   |        |          |
|                                                                            |                                                                                                    |                                               |   |        |          |
|                                                                            | City                                                                                                    | State/Province                                |   |        |          |
|                                                                            |                                                                                                    | v                                             |   |        |          |
|                                                                            | Destal Cada                                                                                                    | Country                                       |   |        |          |
|                                                                            | Postal Code                                                                                                    | Country                                       |   |        |          |
| S Workspace Wehmail - Mail Index X 🔽 GotSport                              | X GotSport                                                                                                    | x A                                           | _ |        | 4/4/2020 |
| $\leftarrow \rightarrow \mathbf{G}$ system aptspart com/programs/443261A43 | 2req_role=player                                                                                                    |                                               |   | or ↔ ∩ | K A :    |
|                                                                            | neg_iole player                                                                                                    |                                               |   |        |          |
|                                                                            | City                                                                                                    | State/Province                                |   |        |          |
|                                                                            |                                                                                                    | Y                                             |   |        |          |
|                                                                            | Postal Code                                                                                                    |                                               |   |        |          |
|                                                                            | Fostar Code                                                                                                    | Country                                       |   |        |          |
|                                                                            |                                                                                                    | Country                                       |   |        |          |
|                                                                            |                                                                                                    | Country                                       |   |        |          |
|                                                                            | Time Zone Name                                                                                                    | Country                                       |   |        |          |
|                                                                            | Time Zone Name Eastern Time (US & Canada)                                                                                                    | Country                                       |   |        |          |
|                                                                            | Time Zone Name Eastern Time (US & Canada)                                                                                                    | Country                                       |   |        |          |
|                                                                            | Time Zone Name Eastern Time (US & Canada)                                                                                                    | Country                                       |   |        |          |
|                                                                            | Time Zone Name Eastern Time (US & Canada)                                                                                                    | Country                                       |   |        |          |
|                                                                            | Time Zone Name Eastern Time (US & Canada)                                                                                                    | Country                                       |   |        |          |
|                                                                            | GotSport Account<br>Create your GotSport account with you                                                                                                    | Country                                       |   |        |          |
|                                                                            | Time Zone Name Eastern Time (US & Canada) ▼ GotSport Account Create your GotSport account with you Email/UserID* renistrar@varmouthcolts.com                                                                                                  | Country  r email and password  Password*      |   |        |          |
|                                                                            | Fostal Code         Time Zone Name         Eastern Time (US & Canada)         GotSport Account         Create your GotSport account with you         Email/UserID*         registrar@yarmouthcolts.com                                        | Country Country remail and password Password* |   |        |          |
|                                                                            | Fostal Code         Time Zone Name         Eastern Time (US & Canada)         GotSport Account         Create your GotSport account with you         Email/UserID*         registrar@yarmouthcolts.com                                        | Country  remail and password  Password*       |   |        |          |
|                                                                            | Time Zone Name Eastern Time (US & Canada) ▼ GotSport Account Create your GotSport account with you Email/UserID* registrar@yarmouthcolts.com                                                                                                  | Country  r email and password  Password*      |   |        |          |
|                                                                            | Fostal Code         Time Zone Name         Eastern Time (US & Canada)         GotSport Account         Create your GotSport account with you         Email/UserID*         registrar@yarmouthcolts.com                                        | Country Country remail and password Password* |   |        |          |
|                                                                            | Fostal Code         Time Zone Name         Eastern Time (US & Canada)         GotSport Account         Create your GotSport account with you         Email/UserID*         registrar@yarmouthcolts.com         Sig         Have an account? S | Country Country remail and password Password* |   |        |          |

### <u>Step 4</u>

You have now created an account for a player, you must register them for the appropriate league/program. Click "Register" beside the name of the player you wish to register and select "Player" from drop down arrow. In the example below, John Doe is the player and Jack Doe is the parent.

| 👸 Workspace Webmail :: Mail Index 🗙 🛛 🔯 GotSport                      | × 🔯 GotSport                                                     | × +                                                                                           |                     |                                |
|-----------------------------------------------------------------------|------------------------------------------------------------------|-----------------------------------------------------------------------------------------------|---------------------|--------------------------------|
| ← → C   system.gotsport.com/programs/443261/                          | A43                                                              |                                                                                               | \$                  | ) 🗉 \varTheta :                |
| Yarmouth Colts Fall So<br>20/21 (2020-08-01 - 2021-07-31)<br>Jack Doe | occer 2020                                                       |                                                                                               | ` <b>☴</b> Cart (0) |                                |
| Fall Classic Travel Soccer for U9-U14 Yarm                            | outh Boys & Girls                                                |                                                                                               |                     |                                |
|                                                                       | Click the "Register" button to regist<br>that is not in this lis | Register<br>er that person. If you want to register someone<br>st, click "Add Family Member". |                     |                                |
|                                                                       | Add Family Member                                                | Register -                                                                                    |                     |                                |
|                                                                       | Jack Doe<br>registrar@yarmouthcolts.com                          | Register -                                                                                    |                     |                                |
|                                                                       | John Doe                                                         | Register •                                                                                    |                     |                                |
| 🚱 🖸 🖉 🚺 🤅 関                                                           |                                                                  |                                                                                               | 🔺 🔀 atl             | 9:39 PM<br>9:39 PM<br>4/4/2020 |

## <u>Step 5</u>

If this is a registration of returning player, please verify the existing information is correct. Otherwise, if new player, then please fill out the information and you have to select Country before you can select State/Province, click "Save"

| 😽 Workspace Webmail :: Mail Index 🗙 🕇 🔯   | GotSport x Q GotSport                                    | × +                                               |                     |
|-------------------------------------------|----------------------------------------------------------|---------------------------------------------------|---------------------|
| ← → C 🔒 system.gotsport.com/p             | programs/443261A43/enrollees/35937/edit?reg_role=player  |                                                   | ☆ 🚺 🔟 😫 🗄           |
| Yarmouth<br>20/21 (2020-08-<br>▲ Jack Doe | Colts Fall Soccer 2020<br>-01 - 2021-07-31)              |                                                   | ) <b>≍</b> Cart (0) |
| Profile                                   | Parents Emergence                                        | y Info Registration                               | Payment             |
|                                           | John Doe<br>Change User                                  |                                                   |                     |
|                                           | *Denotes Required Field Photo Choose File No file chosen |                                                   |                     |
|                                           | Player First Name*                                       | Player Last Name* Doe                             |                     |
|                                           | Player UserID/Email Address 🚯                            | Player Contact Email* registrar@yarmouthcolts.com |                     |
|                                           | Player DOB*                                              | Player Gender<br>Male                             | •                   |
| 🚱 🖸 🖉 🧔 🌔                                 |                                                          |                                                   | ▲ 🌠1l 🎁 🕩 9:41 PM   |

| . , | January 🔻             | 1 •       | 2010 | * | Male                 | v | • - | · · · |
|-----|-----------------------|-----------|------|---|----------------------|---|-----|-------|
|     |                       |           |      |   |                      |   |     |       |
|     | Player Preferred Lang | uage      |      |   |                      |   |     |       |
|     | English (US) (Engli   | sh (US))  |      | ۳ |                      |   |     |       |
|     |                       |           |      |   |                      |   |     |       |
|     | Time Zone Name        |           |      |   |                      |   |     |       |
|     | Eastern Time (US 8    | & Canada) |      | • |                      |   |     |       |
|     | Phone number*         |           |      |   | Mobile Phone Number* |   |     |       |
|     | 2075550000            |           |      |   | 2075550000           |   |     |       |
|     | Address*              |           |      |   | Address (Continued)  |   |     |       |
|     | 123 Fake Street       |           |      |   |                      |   |     |       |
|     | City*                 |           |      |   | State/Province*      |   |     |       |
|     | Yarmouth              |           |      |   | Maine                | v |     |       |
|     | Postal Code*          |           |      |   | Country              |   |     |       |
|     | 04096                 |           |      |   | United States        | T |     |       |
|     |                       |           |      |   |                      |   |     |       |
|     | Save                  |           |      |   |                      |   |     |       |

# <u>Step 6</u>

# Click on "Continue" once all of the parents/guardians have been entered

| 🗞 Workspace Webmail :: Mail Index 🗙 📗                                | 🔄 GotSport 🛛 🗙                                           | GotSport      | × +                              |                   |                     |               |
|----------------------------------------------------------------------|----------------------------------------------------------|---------------|----------------------------------|-------------------|---------------------|---------------|
| $\leftrightarrow$ $\rightarrow$ $C$ $\triangleq$ system.gotsport.com | n/programs/443261A43/guardians                           |               |                                  |                   | \$ <b>(</b> )       | K \varTheta : |
| Varmou<br>20/21 (202)<br>Jack Doe                                    | uth Colts Fall Soccer 2020<br>0-08-01 - 2021-07-31)<br>9 |               |                                  |                   | <b>) 문 Cart (0)</b> |               |
| Profile                                                              | Parents                                                  | Emergency Inf | io Re                            | egistration       | Payment             |               |
| John Dou<br>Change User                                              | e<br>r                                                   |               |                                  |                   |                     |               |
|                                                                      | Add Parent/Guardian                                      |               |                                  | Parents/Guardians |                     |               |
| New Use                                                              | ər                                                       | Select        | Doe, Jack<br>registrar@yarmouthc | olts.com          |                     |               |
|                                                                      |                                                          |               |                                  |                   | Continue            |               |
|                                                                      |                                                          |               |                                  |                   |                     |               |
| 😰 d 🧝 🔽                                                              | é 📪 🔳 💷                                                  |               |                                  |                   | ▲ 🌠 all ĝ           | () 9:46 PM    |
|                                                                      |                                                          |               |                                  |                   |                     | 4/4/2020      |

# <u>Step 7</u>

Fill-out Enter Emergency Contact and Medical information sections. Fill-out Physician and Insurance information if readily available. Click "Continue"

| Yarmouth Colts Fall Soccer 2020         2021 (2020-08-01 - 2021-07-31)         Profile       Parents         Emergency Info       Registration         Profile       Parents         Emergency Info       Registration         Profile       Parents         Emergency Info       Registration         Profile       Parents         Emergency Info       Registration         Parents       Emergency Info         Compare User       First Name*         Jane       Doe         Phone Number*       Alternate Phone Number         Infone Number*       Alternate Phone Number         2075551111       Phone Number                                                                                                    | <b>Cart (0)</b> |
|----------------------------------------------------------------------------------------------------|-----------------|
| Profile       Parents       Emergency Info       Registration       Payme         John Doe Change User       John Doe Change User       EMERGENCY CONTACT ONE       EMERGENCY CONTACT TWO       Emergency CONTACT TWO         First Name*       Last Name*       Doe       First Name       Last Name       Emergency Contact TWO         Phone Number*       Atternate Phone Number       Phone Number       Atternate Phone Number       Image: Contact Phone Number         2075551111       Contact Phone Number       Contact Phone Number       Contact Phone Number                                                                                                    | nt              |
| Don Doe Change User     EMERGENCY CONTACT ONE     First Name*   Jane   Doe   Phone Number*   Alternate Phone Number   2075551111     Image: Doe     Phone Number Alternate Phone Number     Phone Number Image: Doe     Phone Number Image: Doe <td></td>                                                                                                    |                 |
| EMERGENCY CONTACT ONE       EMERGENCY CONTACT TWO         First Name*       Last Name*         Jane       Doe         Phone Number*       Alternate Phone Number         2075551111       Image Destruction                                                                                                    |                 |
| EMERGENCY CONTACT ONE     EMERGENCY CONTACT TWO       First Name*     Last Name*       Jane     Doe       Phone Number*     Alternate Phone Number       2075551111     Image: Contact Two                                                                                                    |                 |
| First Name*     Last Name*     First Name     Last Name       Jane     Doe     Image: Constraint of the second of the second of |                 |
| Jane     Doe       Phone Number*     Alternate Phone Number       2075551111     Image: Constraint of the second second seco    |                 |
| Phone Number*     Alternate Phone Number     Phone Number     Alternate Phone Number       2075551111                                                                                                    |                 |
|                                                                                                    |                 |
|                                                                                                    |                 |
|                                                                                                    |                 |
| MEDICAL INFORMATION                                                                                                    |                 |
| Allergies*                                                                                                    |                 |
| 🖉 🜔 🤅 📋 🖳                                                                                                    | 🔺 🌠 att         |
|                                                                                                    |                 |
| mail :: Mail Index 🗴 🔯 GotSport X 🗧 GotSport X 🕂                                                                                                    |                 |
| system.gotsport.com/programs/443261A43/emergency_infos?user_id=35937                                                                                                    | \$              |
| Allergies*                                                                                                    |                 |
| Peanuts                                                                                                    |                 |
|                                                                                                    |                 |
| Medical Conditions*                                                                                                    |                 |
| N/A                                                                                                    |                 |
| N/A                                                                                                    |                 |
| N/A PHYSICIAN                                                                                                    |                 |
| N/A       PHYSICIAN       Physician First Name       Physician Last Name                                                                                                    |                 |
| N/A       PHYSICIAN       Physician First Name       Dr. Yarmouth   Colts                                                                                                    |                 |
| N/A       PHYSICIAN       Physician First Name       Dr. Yarmouth       Physician Phone Number                                                                                                    |                 |
| N/A       PHYSICIAN       Physician First Name       Dr. Yarmouth       Colts       Physician Phone Number       2075552222                                                                                                    |                 |
| N/A       PHYSICIAN       Physician First Name       Dr. Yarmouth       Physician Phone Number       2075552222                                                                                                    |                 |
| N/A         PHYSICIAN         Physician First Name         Dr. Yarmouth         Dr. Yarmouth         Colts         Physician Phone Number         2075552222                                                                                                    |                 |
| N/A     PHYSICIAN     Physician First Name   Dr. Yarmouth   Colts     Physician Phone Number   2075552222     INSURANCE                                                                                                    |                 |
| NA     PHYSICIAN     Physician First Name   Dr. Yarmouth     Physician Phone Number   2075552222     INSURANCE     Medical Insurance Provider   Insurance Provider Phone                                                                                                    |                 |

| system.gotsport.com/programs/44326     | 1A43/emergency_infos?user_id=35937 |                                                                         | ☆ 🕐 🗉 |
|----------------------------------------|------------------------------------|-------------------------------------------------------------------------|-------|
| PHYSICIAN                              |                                    |                                                                         |       |
| Physician First Name                   |                                    | Physician Last Name                                                     |       |
| Dr. Yarmouth                           |                                    | Colts                                                                   |       |
| Physician Phone Number                 |                                    | Alternate Phone Number                                                  |       |
| 2075552222                             |                                    |                                                                         |       |
|                                        |                                    |                                                                         |       |
|                                        |                                    |                                                                         |       |
| INSURANCE                              |                                    |                                                                         |       |
| Medical Insurance Provider             |                                    | Insurance Provider Phone                                                |       |
| 1                                      |                                    | insurance ritovider ritorie                                             |       |
| Medicare                               |                                    | 800555000                                                               |       |
| Medicare Policy Holder First Name      | Policy Holder Last Name            | 800555000<br>Policy Number                                              |       |
| Medicare Policy Holder First Name Jack | Policy Holder Last Name            | 800555000         Policy Number           0123456789         0123456789 |       |

### <u>Step 8</u>

NOTE: this section is slightly different than 2020 Fall Travel registration. Besides the Soccer Maine Medical Release Form, there should be a "2021 YC COVID19 WAIVER" from the Yarmouth Colts Soccer Club and a "COVID-19 WAIVER" from Soccer Maine to be signed before registration can be completed.

Click "Start" to complete the form, sign on bottom and click "Save"

| 😵 Workspace Webmail :: Mail Index 🗙 📴 GotSport 🗙 🕂                                                                                                    |                    |       |                     |
|----------------------------------------------------------------------------------------------------|--------------------|-------|---------------------|
| ← → C 🔒 system.gotsport.com/programs/443261A43/prerequisite_forms/599346J38/form/1?program_registration_id=4300                                                                                                    | ☆                  | С     | Θ:                  |
|                                                                                                    |                    |       | -                   |
| Yarmouth Colts Fall Soccer 2020<br>20/21 (2020-08-01 - 2021-07-31)<br>Jack Doe                                                                                                    | ` <b>≓</b> Cart (0 | )     |                     |
| Profile Parents Emergency Info Registration Payo                                                                                                    | ment               |       |                     |
| Soccer Maine Medical Release Form                                                                                                    |                    |       |                     |
| PARENT/GUARDIAN CONSENT AND MEDICAL RELEASE                                                                                                    |                    |       |                     |
| Recognizing the possibility of injury or illness, and in consideration for US Youth Soccer and members of US Youth Soccer accepting my son/daughter as a player in the soccer programs and activities of US Youth Soccer and its members (the "Programs"). I consent to my son/daughter participating in the Programs. Further, I hereby release, discharge, and otherwise indemnify US Youth Soccer, its member organizations and sponsors, their employees, associated personnel, and volunteers, including the owner of fields and facilities utilized for the Programs, against any claim by or on behalf of my player son/daughter as a result of my son/daughter to or from the Programs. I hereby authorize the transportation of my son/daughter to or from the Programs. |                    |       |                     |
| My player son/daughter has received a physical examination by a licensed medical doctor and has been found physically capable of participating in the sport of soccer. I have provided written notice, which is submitted in conjunction with this release and attached hereto, setting forth any specific issue, condition, or ailment, in addition to what is specified above, that my child has or that may impact my child's participation in the Programs. I give my consent to have an athletic trainer and/or licensed medical doctor or dentist provide my son/daughter with medical assistance and/or treatment and agree to be financially responsible for the                                                                                                    |                    |       |                     |
| 😵 🖸 🧭 🌔 🦲 📺                                                                                                    | * 🌠 al             | I 🛱 🕪 | 9:54 PM<br>4/4/2020 |

| 😽 Workspace Webmail :: Mail Index 🗙 📴 GotSport 🗙 +                                                                                                    |       |        | 0                | x       |
|----------------------------------------------------------------------------------------------------|-------|--------|------------------|---------|
| ← → C 🔒 system.gotsport.com/programs/443261A43/prerequisite_forms/599346J38/form/1?program_registration_id=4300                                                                                                    | \$    | 🕐 🔣    | Θ                | :       |
| release, discharge, and otherwise indemnify US Youth Soccer, its member organizations and sponsors, their employees, associated personnel, and volunteers,                                                                                                    |       |        |                  | -       |
| including the owner of fields and facilities utilized for the Programs, against any claim by or on behalf of my player son/daughter as a result of my                                                                                                    |       |        |                  |         |
| son's/daughter's participation in the Programs and/or being transported to or from the Programs. I hereby authorize the transportation of my son/daughter to or from the Programs.                                                                                                    |       |        |                  |         |
| My player son/daughter has received a physical examination by a licensed medical doctor and has been found physically capable of participating in the sport of soccer. I have provided written notice, which is submitted in conjunction with this release and attached hereto, setting forth any specific issue, condition, or ailment, |       |        |                  |         |
| in addition to what is specified above, that my child has or that may impact my child's participation in the Programs. I give my consent to have an athletic trainer                                                                                                    |       |        |                  |         |
| and/or licensed medical doctor or dentist provide my son/daughter with medical assistance and/or treatment and agree to be financially responsible for the reasonable cost of any such assistance and/or treatment.                                                                                                    |       |        |                  |         |
| Please Sign Above Clear<br>Save (Page 1 of 1)                                                                                                    |       |        |                  |         |
|                                                                                                    | - 🔀 - | al 🛱 🌒 | 9:55 P<br>4/4/20 | M<br>20 |

### <u>Step 9</u>

Click "Continue" when Soccer Maine Release Form is completed (the Yarmouth Colts and Soccer Maine forms will be listed here as well)

| 😽 Workspace Webmail :: N                         | fail Index 🗙 🔯 GotSport                                               | × +                           |                        |              |            |                                 |
|--------------------------------------------------|-----------------------------------------------------------------------|-------------------------------|------------------------|--------------|------------|---------------------------------|
| $\leftrightarrow$ $\rightarrow$ C $rac{}$ system | m.gotsport.com/programs/443261                                        | A43/prerequisite_forms?progra | m_registration_id=4300 |              |            | ☆ 🕐 📧 😝 :                       |
| X                                                | Yarmouth Colts Fall So<br>20/21 (2020-08-01 - 2021-07-31)<br>Jack Doe | ccer 2020                     |                        |              | F          | ! Cart (0)                      |
|                                                  | Profile                                                               | Parents                       | Emergency Info         | Registration | Paymen     | t                               |
|                                                  | Jo                                                                    | hn Doe<br>ange User           |                        | (0           | 1/01/2010) |                                 |
|                                                  | Soccer Maine Me<br>Soccer Maine                                       | dical Release Form            |                        |              | ✓ Complete |                                 |
|                                                  |                                                                       |                               |                        |              | Continue   |                                 |
|                                                  |                                                                       |                               |                        |              |            |                                 |
|                                                  |                                                                       |                               |                        |              |            |                                 |
| 🎯 🖸 🌌                                            |                                                                       |                               |                        |              |            | - 🎉 .atl 🙀 🕕 9:56 PM - 4/4/2020 |

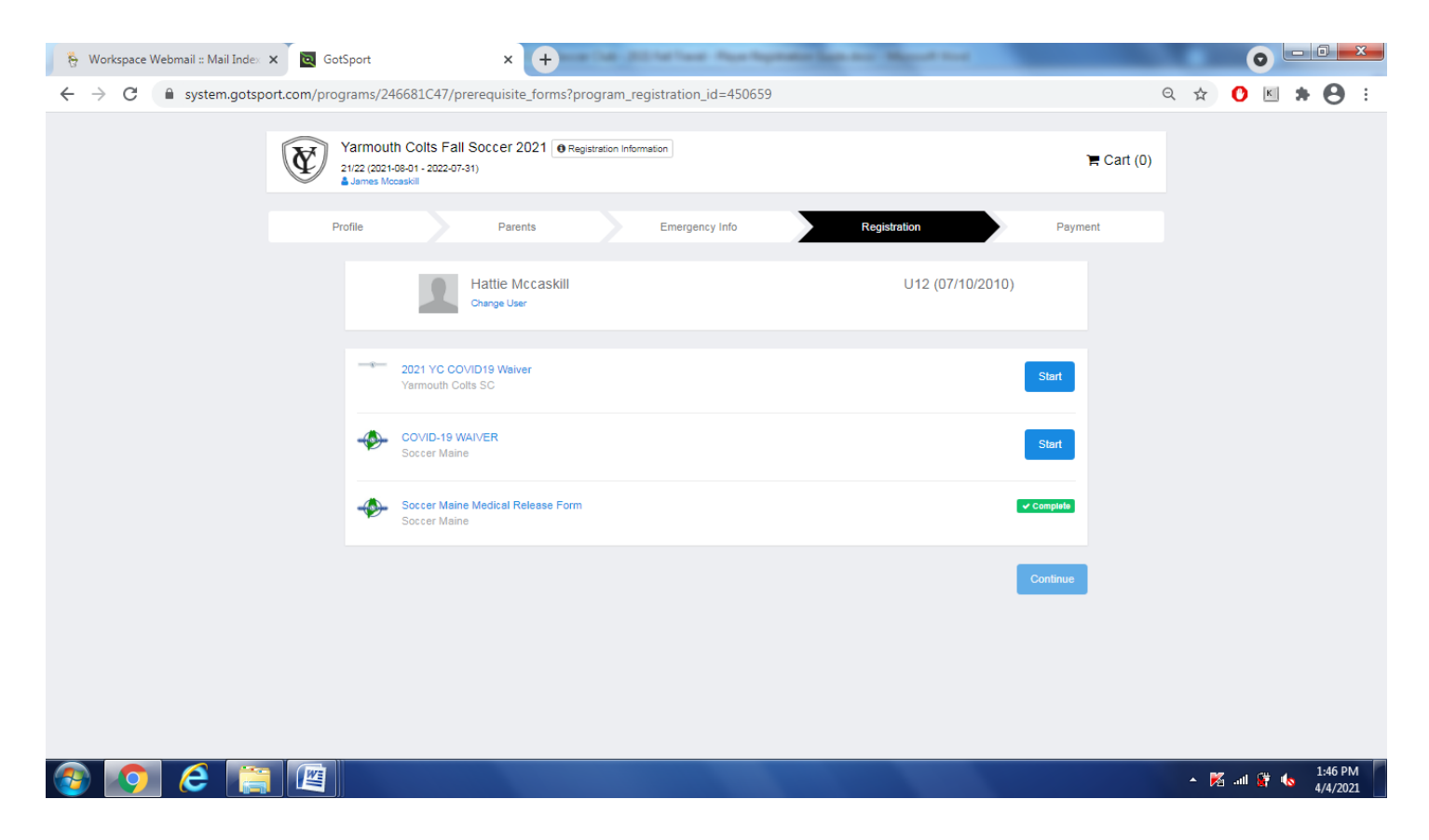

# <u>Step 10</u>

Click "Select" to choose payment option

| 😽 Workspace We        | ebmail :: Mail Index 🗙 🛛 📴              | GotSport                              | ×                  | +          |                |              |           |                     |                           | x         |
|-----------------------|-----------------------------------------|---------------------------------------|--------------------|------------|----------------|--------------|-----------|---------------------|---------------------------|-----------|
| $\leftrightarrow$ > C | system.gotsport.com                     | /programs/443261A                     | 43/registrations/4 | 300/paymen | t_plan         |              |           | ☆ 🕻                 |                           | :         |
|                       | Yarmouth<br>20/21 (2020-0<br>A Jack Doe | Colts Fall Socc<br>8-01 - 2021-07-31) | er 2020            |            |                |              |           | ि <b>≓</b> Cart (0) |                           | Â         |
|                       | Profile                                 |                                       | Parents            |            | Emergency Info | Registration | Payme     | ent                 |                           |           |
|                       |                                         | Johr<br>Chang                         | n Doe<br>e User    |            |                | (01          | /01/2010) |                     |                           |           |
|                       | YARMO                                   | DUTH COLTS 202<br>BIRD                | 0 FALL             |            |                |              |           |                     |                           |           |
|                       | Initial Fe                              | e                                     | \$150.00           |            |                |              |           |                     |                           |           |
|                       | Total                                   | Allows Credit Debit F                 | \$150.00           |            |                |              |           |                     |                           |           |
|                       |                                         | Allow Check/MO Pa                     | iyments            |            |                |              |           |                     |                           |           |
| 📀 🔉                   | Ø 🚺                                     | 9 📋 🛙                                 |                    |            |                |              |           | * 🌠 att 🖗           | 9:57  <br>9:57  <br>4/4/2 | PM<br>020 |

Step 11 Click "Checkout"

| 😽 Workspace We                    | bmail :: Mail Index 🗙 🔯 GotSport 🗙 🗙                               | +        | -        |                       |          | 100                   |           |            | 0 X                 |
|-----------------------------------|--------------------------------------------------------------------|----------|----------|-----------------------|----------|-----------------------|-----------|------------|---------------------|
| $\leftrightarrow$ $\rightarrow$ G | system.gotsport.com/programs/443261A43/cart                        |          |          |                       |          |                       | \$        | 🕐 🔣        | Θ :                 |
|                                   |                                                                    |          |          |                       |          |                       |           |            |                     |
|                                   | Yarmouth Colts Fall Soccer 2020<br>20/21 (2020-08-01 - 2021-07-31) |          |          |                       |          |                       | 🏲 Cart (′ | )          |                     |
|                                   | Cart                                                               |          |          |                       |          | Add Item to Cart      |           |            |                     |
|                                   | Item                                                               | Quantity | Price    |                       |          |                       |           |            |                     |
|                                   | John Doe<br>PLAYER                                                 | 1        | \$150.00 | Select Different Plan | <b>Ö</b> | Register Someone Else |           |            |                     |
|                                   | Checkout                                                           |          |          |                       |          |                       |           |            |                     |
|                                   |                                                                    |          |          |                       |          |                       |           |            |                     |
|                                   |                                                                    |          |          |                       |          |                       |           |            |                     |
|                                   |                                                                    |          |          |                       |          |                       |           |            |                     |
|                                   |                                                                    |          |          |                       |          |                       |           |            |                     |
| 🚳 🖸                               | 🧭 📀 健 🚆 🖉                                                          |          |          |                       |          |                       | 🔺 🔀 ail   | <b>#</b> 🕪 | 9:58 PM<br>4/4/2020 |

## <u>Step 12</u>

Check box, select payment method and click "Register"

| 🚯 Workspace Webmail :: Mail Index 🗙 🔯 GotSport 🗙 🕇                                                     | processory and the second second         |           |
|----------------------------------------------------------------------------------------------------|------------------------------------------|-----------|
| ← → C                                                                                                  |                                          | ☆ 🕐 📧 🛛 😁 |
| Cart / Checkout Fill out form to complete registration                                                 | DUE TODAY                                |           |
| Charged Today         \$150.00           Charged Later         \$0.00           Total         \$150.00 | Program Registration - John Doe - Player | \$150.00  |
| Select payment method                                                                                  | Total                                    | \$150.00  |
| Check/MO •                                                                                             | DUE LATER                                |           |
| Payment Terms I agree to the payment amount and structure laid out on this page                        | Total                                    | \$0.00    |
| Yes, I agree                                                                                           | WAITLIST                                 |           |
| Register                                                                                               | Total                                    | \$0.00    |
|                                                                                                    |                                          |           |

## Check/MO – click "Register"

### Credit Card – fill out information and click "Pay"

| 😽 Workspace                        | Webmail :: Mail Index 🗙 📔 🔯 GotSport                                       | × GotSport            | × +       |          | - 0 ×     |
|------------------------------------|----------------------------------------------------------------------------|-----------------------|-----------|----------|-----------|
| $\leftarrow \   \rightarrow \   G$ | system.gotsport.com/programs/443261A4                                      | 43/checkout           |           | ☆ 🕐      | K 0 :     |
|                                    | Select payment method                                                      |                       | Total     | \$150.00 | ŕ         |
|                                    | Credit Card •                                                              |                       | DUE LATER |          |           |
|                                    | Credit Card Information                                                    |                       | Total     | \$0.00   |           |
|                                    | Card Number                                                                |                       | WAITUST   |          |           |
|                                    | Expiration Date 0                                                          | Cvc Code              |           |          |           |
|                                    | MM/YYYY                                                                    | CVV                   | Total     | \$0.00   |           |
|                                    | Payment Terms I agree to the payment amount and structure Yes, I agree Pay | laid out on this page |           |          |           |
|                                    |                                                                            |                       |           | . 🕅 🕂    | 1:18 PM   |
|                                    |                                                                            |                       |           |          | 4/10/2020 |

### <u>Step 13</u>

Registration is complete. Click "Continue to My Account" to take you to your account.

| Image: Control 1 Statement         Control 2420 - Jack DOE         Control 2420 - Jack DOE         Control 2420 - Jack DOE         CheckMol / Summent         CheckMol / Summent         State.Dea         Description / Summent         CheckMol / Summent         CheckMol / Summent         CheckMol / Summent         Description / Summent         Check / Summent         Check / Summent         Check / Summent         Description / Summent         Check / Summent         Check / Summent         Check / Summent         Check / Summent         Check / Summent         Ch                                                                                                    | orkspace Webmail :: Mail Index 🗙 🔯 GotSport                                                                                                    | × (+)                      |      |  |   |         |                      |         |            | _           | _   |   |   |  |
|----------------------------------------------------------------------------------------------------|----------------------------------------------------------------------------------------------------|----------------------------|------|--|---|---------|----------------------|---------|------------|-------------|-----|---|---|--|
| Corrent FA2D - Jack DB         Carcent FA2D - Jack DB         Carcent Faysing registration status         Scription Status         Carcent Faysing registration - John Doe - Player         Carcent Faysing Carcent Faysing         Carcent Faysing Carcent Faysing                                                                                                    | C system.gotsport.com/programs/443261A43/summ                                                                                                    | mary?account_id=3420       | 20   |  |   |         |                      |         |            | Q           | . Å | 0 | К |  |
| Account #3420 - Jack DDe         Contact Email: registrat@yamouthcolls com         Description: Yamouth Colls Fall Soccer 2020         CheckMO Charge Payment Method         TOTAL BALANCE:       DE NON:         S150.00       S0.00         Invoices       Total: \$150.00         Invoices       Total: \$150.00         ID       Date Due       Description         6887       0.405/2020       Pogram Registration - John Doe - Player         Martine Payment       No       \$150.00         Payments       Total: \$2.00       S150.00                                                                                                    | Cart / Checkout / Summary                                                                                                    |                            |      |  |   |         |                      |         |            |             |     |   |   |  |
| \$150.00       \$0.00         Invoices       Total: \$150.00         D       Date Due       Description       Auto Pay       Complete       Amount         6887       04/05/2020       Program Registration - John Doe - Player       Image: Complete in the state in the state in th | Account #3420 - Jack Doe<br>Contact Email: registrar@yarmouthcolts.com<br>Description: Yarmouth Colts Fall Soccer 2020<br>Check/MO Change Payment Method<br>TOTAL BALANCE: DUE NOW: |                            |      |  |   |         |                      |         |            |             |     |   |   |  |
| ID       Date Due       Description       Auto Pay       Auto Pay       Amount         6887       04/05/2020       Program Registration - John Doe - Player <ul> <li>No</li> <li>\$150.00</li> </ul> Payments       Total: \$0.00         Continue to My Account                                                                                                    | \$150.00 \$0.00                                                                                                    |                            |      |  |   |         |                      |         | Tot        | tal: \$150. | 00  |   |   |  |
| bbb/     U4/U5/2020     Program Registration - Joint Dide - Prayer     No     \$150.00       Payments     Total: \$0.00                                                                                                    | ID Date Due Description                                                                                                    | nting John Days Discussion |      |  | A | uto Pay | Auto Pay<br>Complete | Amount  |            |             |     |   |   |  |
| Payments Total: \$0.00 Continue to My Account                                                                                                    | 6007 U4/U5/2U2U Program Registr                                                                                                    | ration - John Doe - Playe  | ayer |  | • |         | NO                   | φ150.00 |            |             |     |   |   |  |
| Continue to My Account                                                                                                    | Payments                                                                                                    |                            |      |  |   |         |                      |         |            | Total: \$0. | 00  |   |   |  |
|                                                                                                    |                                                                                                    |                            |      |  |   |         |                      |         | Continue t | о Му Ассон  | int |   |   |  |

Once in your account, you can sign-out on the top right by clicking on the silhouette and clicking "Logout"

If you run into any issues, or have any questions, please let us know.

info@yarmouthcolts.com

Thanks!

Yarmouth Colts Soccer Club